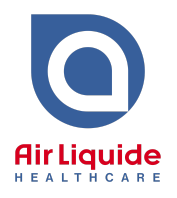

- 1. Download the "Best Practice" Sleep Referral File
  - Save the file to your Computer (e.g. on the Desktop) Do not open the file after it has downloaded as it may corrupt the template. If this happens, simply delete the file and re-download.
- 2. Open Best Practice and from the menu bar, click Utilities > Word Processor
- **3.** From the menu bar, click **Templates > Import Template** and select the file downloaded in Step 1 from the saved location (e.g. Desktop) and click **Open**.
- 4. From the menu bar, click File > Save. From the popup box, check the Available to all users checkbox. Name the file "Sleep Referral Air Liquide Healthcare.rtf" or similar and click Save.
- 5. Close the Word Processor
- **6.** You can now add the eReferral Template as a Template Favourite for quick access.
  - a. From the menu bar, click Utilities > Word Processor
  - b. In the left column under the Template Favourites box, click Add
  - c. Select the Sleep Referral Air Liquide Healthcare template from the list and click **Add**
  - d. The template will now be available from the Template Favourite box
  - e. You will need to repeat Step 6 for each user